## 2015 Alabama Amend Instructions for TurboTax CD/Download:

- 1) Select and open your return.
- 2) Select File and Save As "Amended 2015 return" before you update TurboTax to preserve your original return.

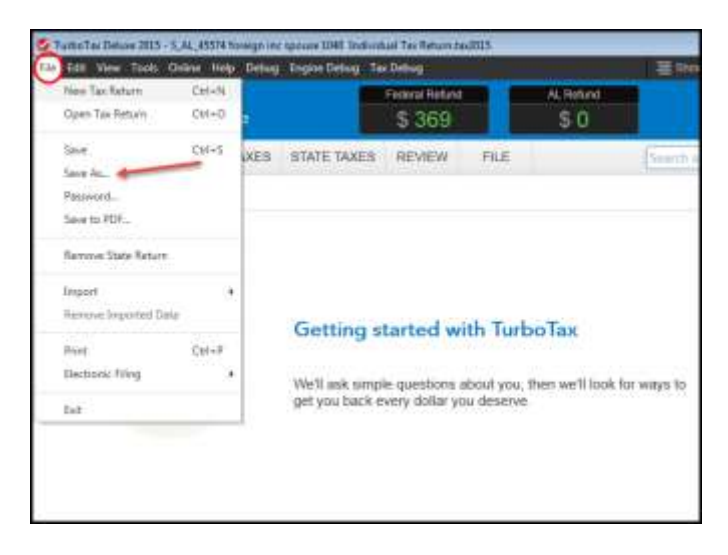

3) Select Online and Check for Updates.

| PERSONALINEO                                                                             | TurboTax                           | Check for Updatas                                                      | Federal Return<br>\$ 369 | AL Rolland<br>\$ 0 |
|------------------------------------------------------------------------------------------|------------------------------------|------------------------------------------------------------------------|--------------------------|--------------------|
| View Installed Updates<br>You & Your Family Updater Preferences<br>Send Tax Hie to Agent | PERSONAL INFO<br>You & Your Family | Vew Installed Updates<br>Update: Protections<br>Send Tax File to Apent | S REVIEW PIL             | E                  |

4) Go to **Federal Taxes** tab (if using the Home and Business Product, go to the **Personal** tab) and then select the **Other Tax Situations** tab

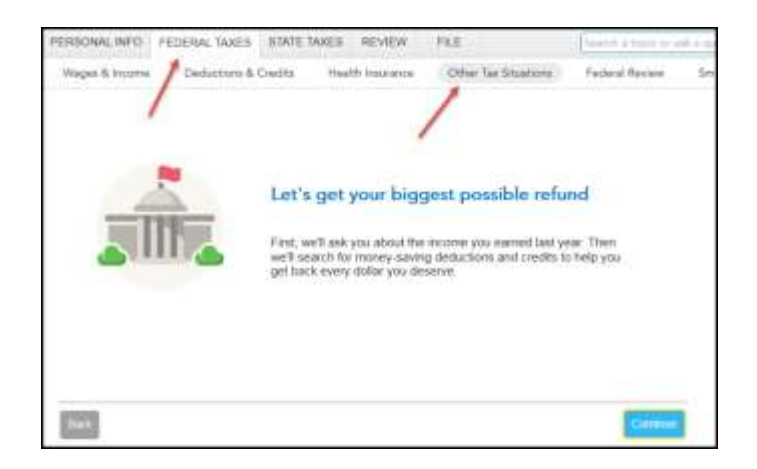

5) On the **Other Tax Situations** screen, scroll down to **Other Tax Forms** and next to **Amend a Return**, select the **Start or Update** button.

| PERSONAL INFO FEDERAL WALLS STATE WALLS REVEW FILE                                | Constanting of all a survey of the                                                                                                    |
|-----------------------------------------------------------------------------------|----------------------------------------------------------------------------------------------------|
| Wages & Roomen Chalanteer & Chalin Hulle Husener (1988)<br>automatic participants | fee Studies Federal Room Seart Check                                                                                                    |
| Additional Tax Payments                                                           | 1                                                                                                    |
| Undergraphical Percellant Laura Man                                               | a final                                                                                                    |
| Eatra Tax on Early Retirement Withhavely Logit Home                               | C. Ber                                                                                                    |
| Maring and Househald Engloyee 3ix Lastration                                      | Sec.                                                                                                    |
| Apply Refunction Next Year Learning                                               | 1.000                                                                                                    |
| Dense Batarn Juda                                                                 |                                                                                                    |
| Restly Polecton PN Laws due                                                       | Track                                                                                                    |
| Wenter, Their Afford Loom / Arc.                                                  | Sea                                                                                                    |
| Presidential Campaign Pand Loop Man                                               |                                                                                                    |
| Other Tax Parma                                                                   | 1                                                                                                    |
| Around a Batum Lager Plan                                                         | Control of Control of |

## **Start to Amend Your Return:**

1) On the **We'll Help you change (amend) your return** screen, click **Continue**.

| PERSONAL MED FECERAL T                        | AXES STATE TAKES RET                             | NEW PLE                                          | - the barrier of | sk i stanov, |
|-----------------------------------------------|--------------------------------------------------|--------------------------------------------------|------------------|--------------|
| Weges & income Deduct                         | sone & Credits Health Ma                         | Other Tax Shutters                               | Endarol Beclew   | Seturt Che   |
| We'll help you chan                           | ge (amend) your re                               | tum                                              |                  |              |
| Step 1:<br>Get ready to amend                 | Step 2:<br>Diart amending                        | Step 3:<br>Finish up and file                    |                  |              |
| Wart search y soleng e<br>New guestions about | Mell field you add,<br>change or remove into to: | We'll make sure you're<br>reedy to prim and mail |                  |              |
| Pit: Anevided returns can't                   | e e-liesi. They seed to be filesi.               | to real indexed                                  |                  |              |
| [25]                                          |                                                  |                                                  | -                |              |
| 10000                                         |                                                  |                                                  |                  |              |

2) On the Have You Already Filed This Return? screen, select Yes, I need to amend a return I already filed.

Also select I need to amend my 2015 return, then click Continue.

| ending a return allows you to correct information<br>government.                 | n on your unginal return after it's been bled and accepted t |
|----------------------------------------------------------------------------------|--------------------------------------------------------------|
| • Yes I need to ensend a return I already field                                  |                                                              |
| C No. I don't need to arterid                                                    |                                                              |
| us a little more about your amend situation                                      |                                                              |
|                                                                                  |                                                              |
| · · · · · · · · · · · · · · · · · · ·                                            |                                                              |
| <ul> <li>I received a form 1095-A affair thing my 2010<br/>fram 0962.</li> </ul> | retain or Lijot a witer from the KRS about ny 2015           |
| E I received a form 1095-B or 1095-C after film                                  | putry 2015 relief                                            |
| I head to arrend a 2014 or previous year rel                                     | Lum.                                                         |
| ID I was contacted by TurboTax and toot I may o                                  | eed to prevent.                                              |
| I was both contacted by TurboTax about any<br>ben Exercises                      | nding AND I need to amend for sume other reason              |
|                                                                                  |                                                              |

3) On the What do you need to change on your return screen, scroll down to I need to change (amend) my return for a different reason and select Update for State return.

| I need to change (amend) my intum for a different rese |                |
|--------------------------------------------------------|----------------|
| Personal Info & Dependents                             | (tpiner)       |
| Wages & Interne                                        | () Apunation ( |
| ES<br>Net Deductions & Credits                         | ( Lipitale )   |
| 💙 Health Insurance infu                                | ( typese )     |
| Other Tax Situations.                                  | (Channel)      |
| State return                                           | Mandate .      |

4) On the Let's work on your state return, just select Continue.

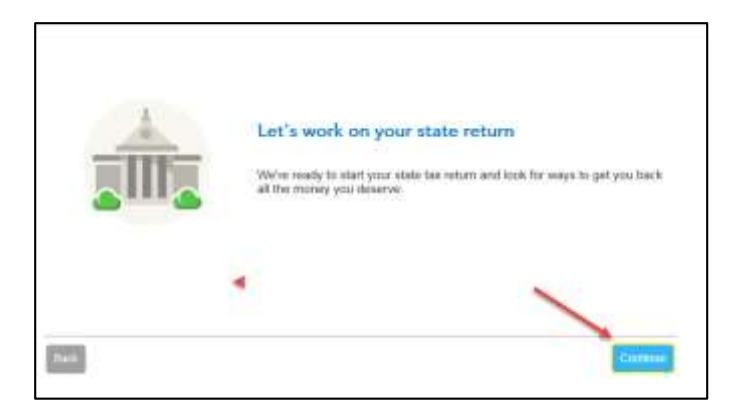

5) On the Your State return screen, select Edit for the Alabama return.

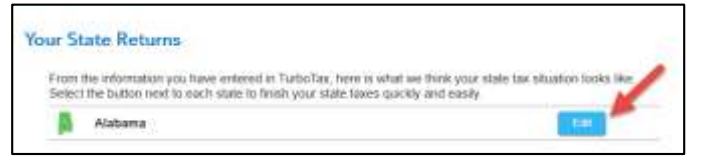

6) On the Your 2015 Alabama return screen, just select Continue.

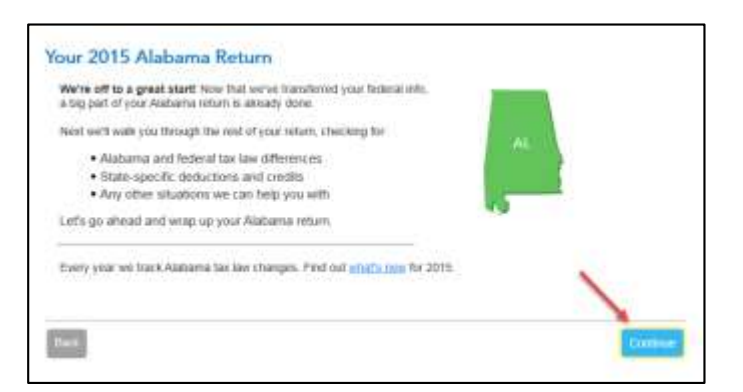

7) On the Let's Amend Your Alabama screen, select Yes.

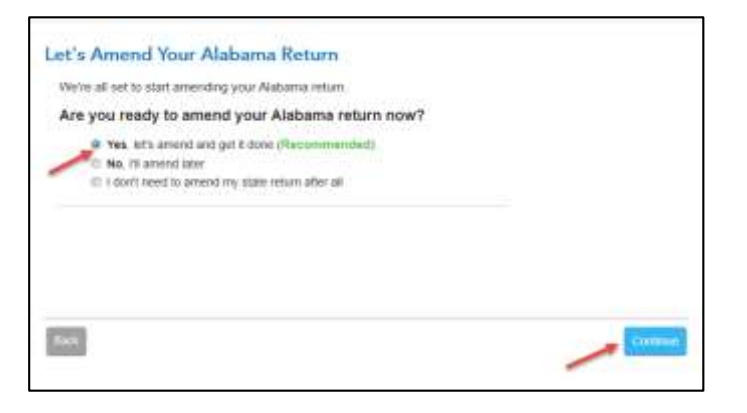

8) On the How to File an Amended Return in Alabama screen, select Continue.

| low to File                                                        | e an Amen                                                                   | ded Return in                                                       | Alabama                                                                         |                                                                        |                                                                                                    |
|--------------------------------------------------------------------|-----------------------------------------------------------------------------|---------------------------------------------------------------------|---------------------------------------------------------------------------------|------------------------------------------------------------------------|----------------------------------------------------------------------------------------------------|
| Alabama has<br>and indicate t<br>attach a state<br>original return | no reparate form<br>that this is an ane<br>ment explaining<br>t. Learn More | n for filing an amend<br>ended return. Comp<br>the reasons you're t | ed 2015 return. Instead<br>lete the new return usin<br>king the amerided return | , copy this return to a<br>g the correct (amend<br>1 Do not submit a p | new data file<br>ed) amounts, and<br>hintocopy of your                                                                                                    |
|                                                                    |                                                                             |                                                                     |                                                                                 |                                                                        |                                                                                                    |
|                                                                    |                                                                             |                                                                     |                                                                                 |                                                                        |                                                                                                    |
|                                                                    |                                                                             |                                                                     |                                                                                 |                                                                        |                                                                                                    |
|                                                                    |                                                                             |                                                                     |                                                                                 | _                                                                      |                                                                                                    |
| 100                                                                |                                                                             |                                                                     |                                                                                 | 200                                                                    | Contraction of the local division of the local division of the loc |

9) On the Amount Paid or Refunded on Your Original Return screen, select Continue.

| Amount Paid or Refunded on<br>Because the Alabama return you are work                                                                                                    | n Your Original Return<br>ling as a considered the angual, the amount paid or overpayment |     |
|----------------------------------------------------------------------------------------------------|-------------------------------------------------------------------------------------------|-----|
| resurged rule peer awen nom mes resum                                                                                                    |                                                                                           |     |
| If you don't agree with the amount below,                                                                                                    | enter your tax paid or refund tiere.                                                      |     |
| Your amended intum main form tax due of                                                                                                    | a refund will be adjusted by tax paid or refund received with the orig                    | nat |
| Amount Paid on Original Return                                                                                                    | 9,2543                                                                                    |     |
| Overpayment as Brown on Organal Re                                                                                                    | ciany                                                                                     |     |
|                                                                                                    |                                                                                           |     |
|                                                                                                    |                                                                                           |     |
|                                                                                                    |                                                                                           |     |
|                                                                                                    |                                                                                           |     |
| and the second second se |                                                                                           | _   |
| Task                                                                                                    | Care a                                                                                    | -   |

10) On the Copy Federal Amended Explanation screen, select No.

| Copy Federal Amended Explanation?                                         |                       |
|---------------------------------------------------------------------------|-----------------------|
| You can transfer the explanation from your federal amended return it yo   | w prepared one        |
| Do you want to copy your federal amended return explan<br>amended return? | ation to your Alabama |
|                                                                           | 1                     |
| (hat                                                                      | <b>50</b>             |

11) On the **Tell Us Why You're Amending** screen, type *"The original return had an incorrect amount on the Alabama Schedule A – Itemized Deductions, Line 6. The amended return includes the correct amount on that line."* Then select **Done**.

| <u>I</u> |  |
|----------|--|
|          |  |
|          |  |
|          |  |

12) On the next screen, click **"Show Topic List"** on the upper right hand corner. Then select the **Business Income Adjustments** hyperlink. (You can find this under State Taxes and sub-category Income)

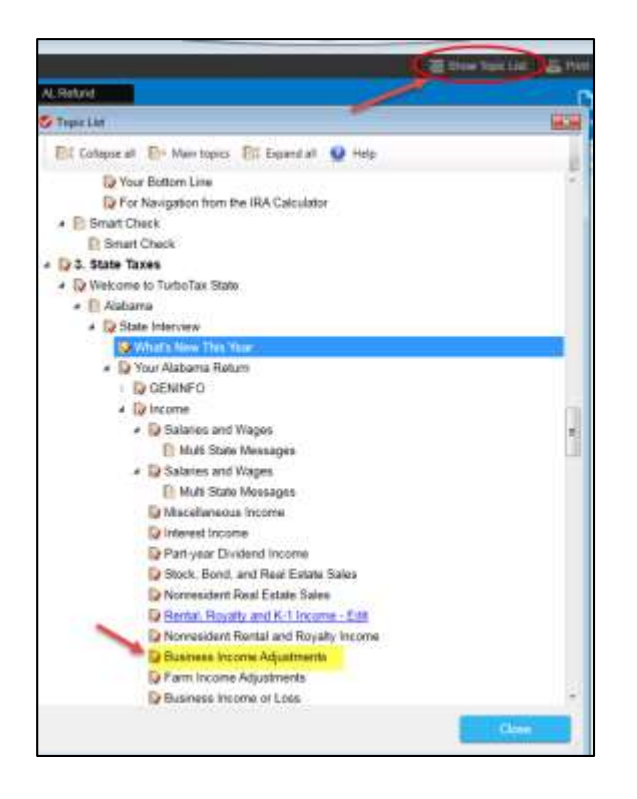

13) On the Alabama Business Income Adjustments screen, just select Continue.

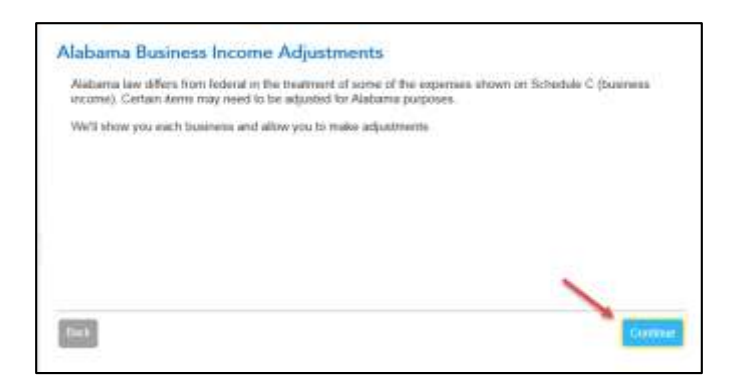

14) On the Business Expense Adjustments screen, select Continue.

| Education and a second structures to a second second secon |                    |
|----------------------------------------------------------------------------------------------------|--------------------|
| Extent any maneseme supporter apporter to a contracting <u>super-time</u> . Note: The encourt atteam on Federal incurse (or seeing or your finite adjusted for any Federal income them a provide the adjustments are reached than a support from a provide the adjustments are reached to any adjustments and the set.                                                                                                    | aleria<br>d. maine |
| Foderat Income (or Loss) 75.000                                                                                                    |                    |
| Depletion Adjustment                                                                                                    |                    |
| Depreciation Adjustment                                                                                                    |                    |
| Other Adjustments                                                                                                    |                    |
|                                                                                                    | ~                  |
|                                                                                                    |                    |
| lian.                                                                                                    | -Contenant         |

15) On the Income, Payments and Carryovers For Years Prior to 2015 screen, select Update on the Self-employment tax due from prior years that were paid this tax year.

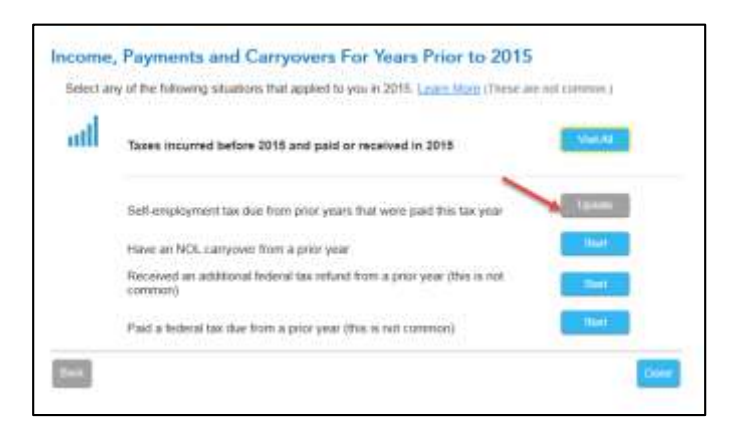

16) On the **Prior Years' Federal Taxes** screen, if the amount in the field is the same as the amount listed in the red description, then you need to enter a "0" in this field. Then select **Continue.** 

| you paid federal self-employment<br>cars 2014 and/or prior years, criter                                | t, social security on tips or household employment taxes in 2015 for<br>in the amounts below. |
|----------------------------------------------------------------------------------------------------|-----------------------------------------------------------------------------------------------|
| Self-Employment Tax, Social Sax<br>and Household Employment Tax I<br>for Tax Years 2014, and/or pror ye | VIRy and Meditarie Tax Cin Tips                                                               |
| is in its chart when these fault descent of                                                             | Tax \$10 ANT transformed from units 1014 Indentification. This presided in                    |
| ready included in your 2018 Alabam                                                                      | na retarn                                                                                     |
| ready included in your 2016 Alatan                                                                      | Na milan                                                                                      |
| Nextly included in your 2016 Alabum                                                                     | na milam                                                                                      |
| heady included in your 2016 Alaxan                                                                      | a-min                                                                                         |

17) On the Let's make sure your taxes are correct screen, select Continue and complete all final review questions, if any. There may be additional questions to complete your state amended return.

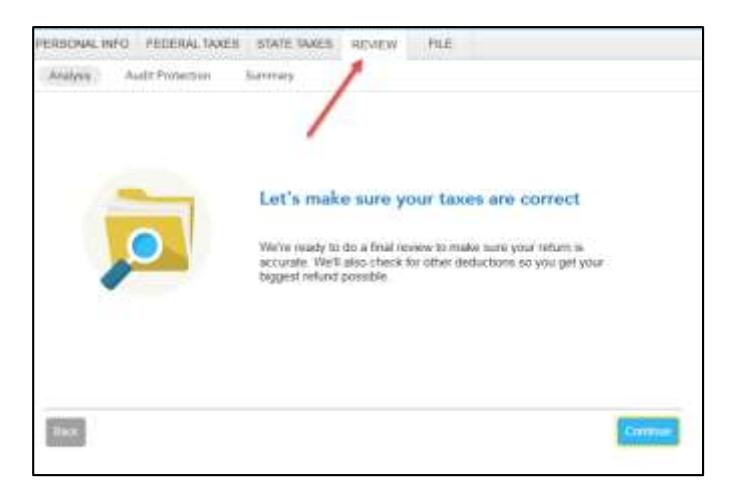

18) On the **Your Amended Return Summary** screen, select **Continue**. This screen is for your federal return and you are not amending your federal return.

| Ve don't delect any 4 eed to amerid, expla | fferences between y | our origenal 201<br>loto | 5 return and your ar | renited return. If you | te sure you |
|--------------------------------------------|---------------------|--------------------------|----------------------|------------------------|-------------|
| Esplanation of G                           | Thangen             |                          | 2                    |                        |             |
|                                            |                     |                          |                      |                        |             |
|                                            |                     |                          |                      |                        |             |
| 15                                         |                     |                          | 11                   |                        |             |
|                                            |                     |                          |                      |                        |             |

19) After addressing anything that needs to be fixed in review, select **Continue.** 

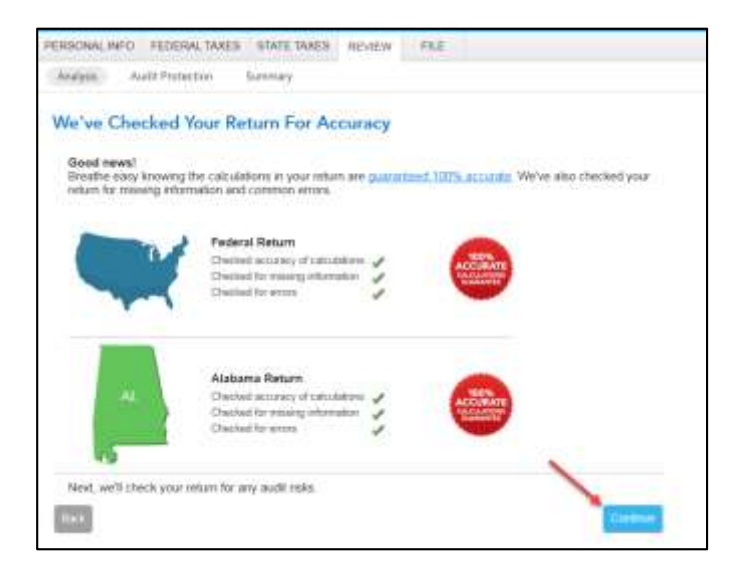

20) You are now ready to print your return to file. On the **You're Done! Print and Mail Your Returns** screen, select **Print Return.** 

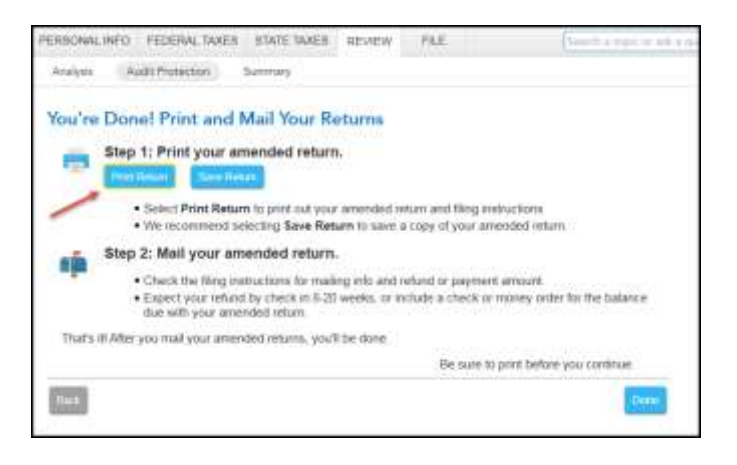

21) In the Form Selection window, select All official forms required for filing, uncheck the box for 2015 Federal return and check the box for 2015 Alabama return.

Then, select Preview Print Copy.

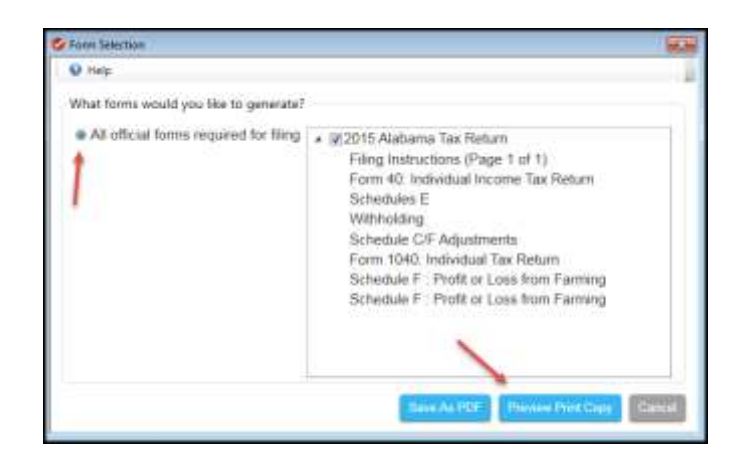

22) On the Print Preview screen, select the Printer Icon to print your forms.

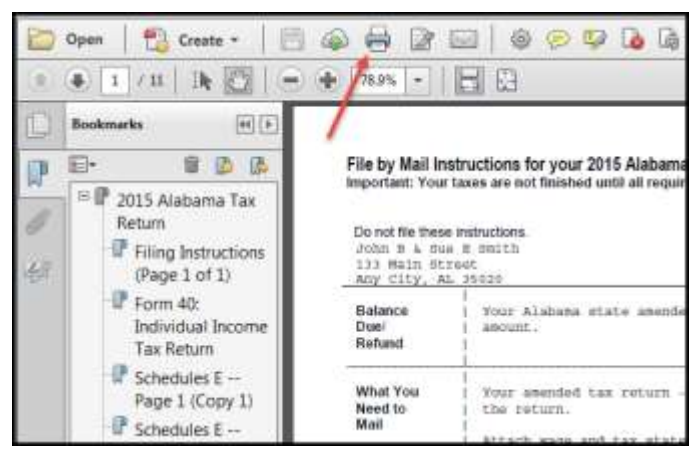

23) After printing your return,

- The instruction letter will indicate any balance due that you need to pay or refund that you will receive.
- The instructions will also tell you the address to mail your return.
- Be sure to print out an extra copy to keep for your files.